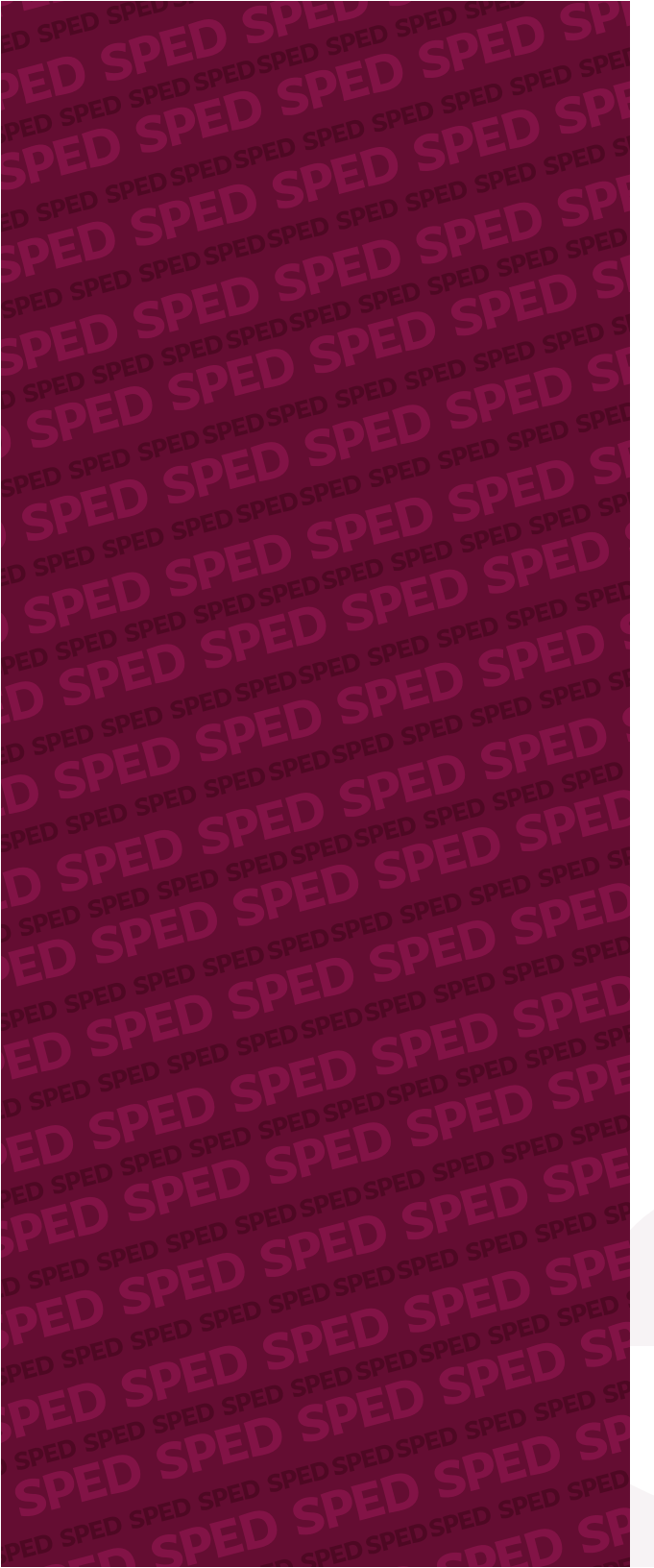

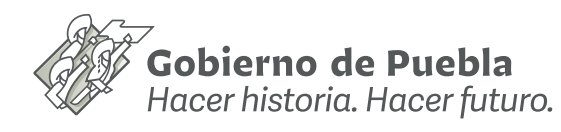

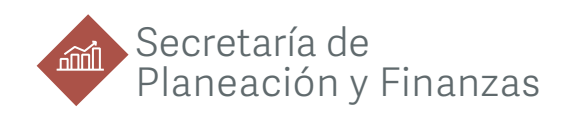

## Manual para la actualización de los indicadores del **Plan Estatal de Desarrollo y sus Programas Derivados**

PRIMERA ETAPA

Sistema de Información para el Seguimiento a la Planeación y Evaluación del Desarrollo en el Estado de Puebla

# Índice

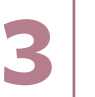

Objetivo General Marco Legal

Introducción Alcance

Procedimiento de validación y actualización de los Indicadores

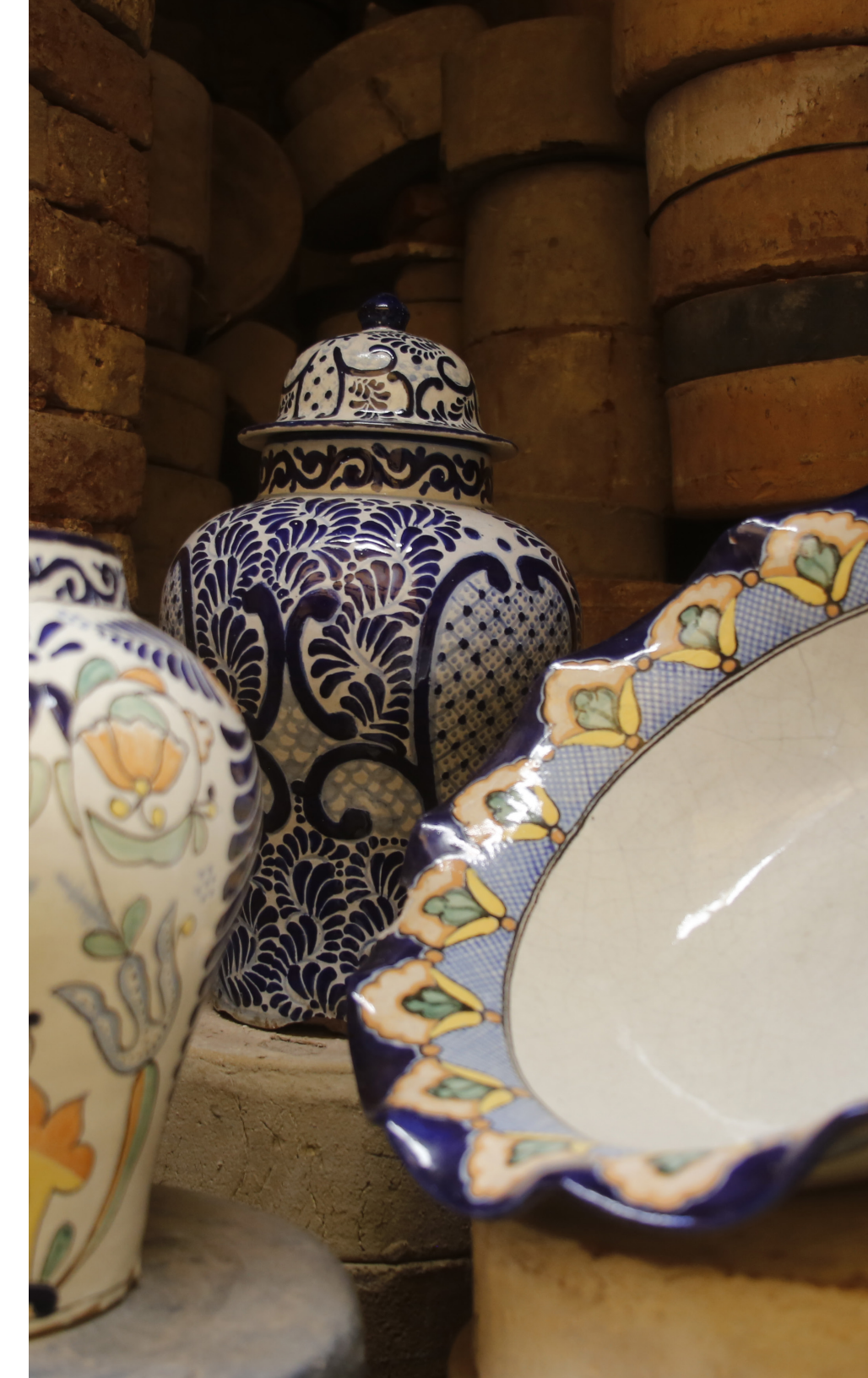

# Objetivo General

3

Proporcionar una herramienta para el seguimiento puntual al avance de los Indicadores Estratégicos, así como los Indicadores Institucionales, Sectoriales, Regionales y Especiales establecidos en los documentos programáticos derivados del PED 2019-2024.

# Marco Legal

- Ley de Planeación para el Desarrollo del Estado de Puebla.
- Ley Orgánica de la Administración Pública del Estado de Puebla.
- Lineamientos Generales para el Seguimiento y Evaluación de los Documentos Rectores y Programas Presupuestarios de la Administración Pública del Estado de Puebla.
- Lineamientos para la Operación del Sistema Estatal de Información.
- Reglamento Interior de la Secretaría de Planeación y Finanzas:
  - Artículo 14, fracción XV
  - Artículo 16, fracción XIII

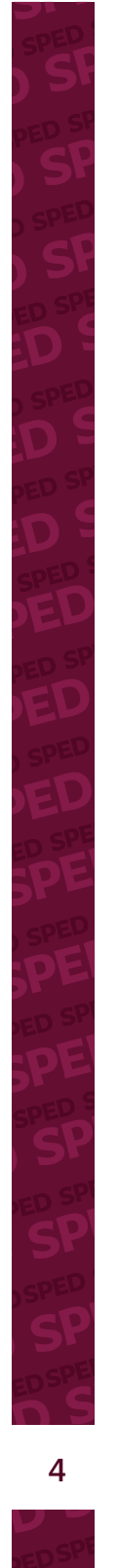

# Introducción

Con la finalidad de dar seguimiento y monitoreo a los Indicadores Estratégicos que se establecieron en el PED 2019-2024, así como de los programas Institucionales, Sectoriales, Regionales y Especiales, se plantea un manual de procedimiento que considera la actualización de indicadores previamente mencionados en dos etapas las cuales comprenden:

- 1. Actualización y verificación de la información
- 2. Seguimiento y monitoreo de los indicadores

# Alcance

Este manual aplica al seguimiento y monitoreo de los Indicadores Estratégicos establecidos en el PED 2019-2024, así como sus programas Institucionales, Sectoriales, Regionales y Especiales.

### Procedimiento de validación y actualización de los Indicadores

**PASO 1.** El ingreso a la plataforma se hará desde la siguiente dirección electrónica: www.sped.puebla.gob.mx/administrador Una vez que se identifique con la clave de usuario y contraseña, podra ingresar al sistema **(ver figura 1).** 

<section-header><section-header><text><text><text><text>

**Figura 1.** Página de inicio del sistema:

DED SPE

5

6

**PASO 2.** Al ingresar, en la pantalla principal, se presentará un menú con los siguientes elementos (ver figura 2):

- 1. Listado de indicadores;
- 2. Tipo de programa al que pertenece;
- 3. Nombre del programa derivado;
- 4. Periodicidad del indicador;
- 5. Fecha de la siguiente actualización del indicador;

- 6. Estatus del indicador;
- 7. Exportar datos de indicadores a Excel

Además, cuenta con un buscador para localizar de manera rápida algún indicador, además de un filtro que, en caso de que la institución cuente con información de diversos programas, le permitirá conocer de manera precisa la pertenencia de cada indicador.

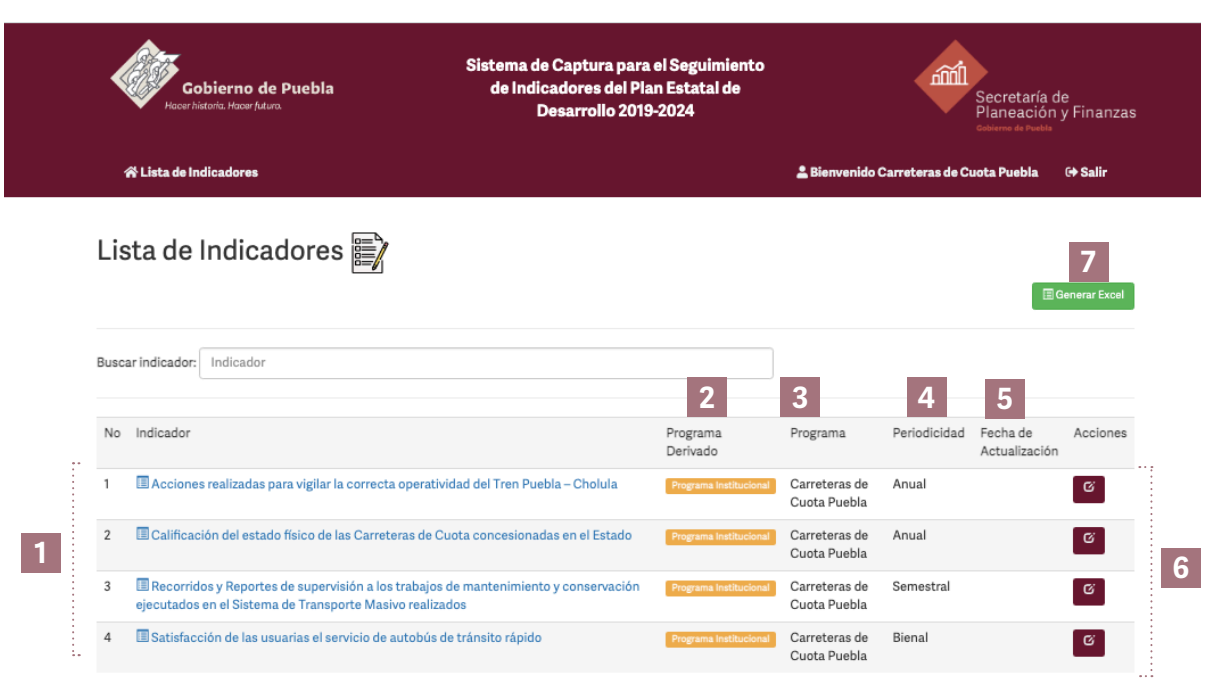

© Secretaría de Planeación y Finanzas - Subsecretaría de Planeación 2021

**Figura 2.** Menú principal del sistema **PASO 3.** Se deberá hacer clic en cada indicador para conocer a detalle la información de cada uno de ellos *(ver figura 3).* 

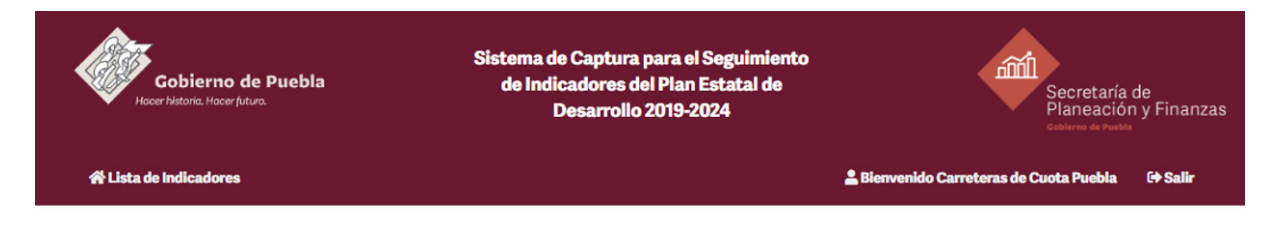

#### Detalles del Indicador 🧃

+Regresar 🗹 Editar datos

"Recorridos y Reportes de supervisión a los trabajos de mantenimiento y conservación ejecutados en el Sistema de Transporte Masivo realizados"

| Institución<br>Responsable        | Carreteras de Cuota Puebla                                                                                                    | Estatus Indicador | Sin Validar Actualizado |
|-----------------------------------|----------------------------------------------------------------------------------------------------|-------------------|-------------------------|
| Indicador                         | Recorridos y Reportes de supervisión a los trabajos de mantenimiento y conservación                                                                                        | Año               | Datos                   |
|                                   | ejecutados en el Sistema de Transporte Masivo realizados                                                                                                    | 2011              | Sin datos registrados   |
| Programa Derivado                 | Programa Institucional                                                                                                    | 2012              | Sin datos registrados   |
| Programa                          | Carreteras de Cuota Puebla                                                                                                    | 2013              | Sin datos registrados   |
| Temática                          | Infraestructura vial y Transporte masivo                                                                                                    | 2014              | Sin datos registrados   |
| Linea Base 2019                   | 6                                                                                                    | 2015              | Sin datos registrados   |
| Meta 2024                         | 6                                                                                                    | 2016              | Sin datos registrados   |
| Fuente                            | Recorridos y reportes realizados bimestralmente por el Departamento de Conservación y<br>Mantenimiento de la Dirección de Transporte Masivo de Carreteras de Curata Puebla | 2017              | Sin datos registrados   |
| Link de Euente                    | http://goigon.puebla.gob.mv/                                                                                                    | 2018              | Sin datos registrados   |
|                                   | http://ceigep.puebia.gov.nk/                                                                                                    | 2019              | 6                       |
| Descripción                       | El personal de mantenimiento realizará recorridos supervisando que la infraestructura de los<br>corredores de las líneas del sistema RUTA en operación.                    | 2020              | Sin datos registrados   |
| Periodicidad                      | Semestral                                                                                                    | 11 DEVECT 13 HOLE |                         |
| Periodo                           | 1er Semestre                                                                                                    |                   |                         |
| Cobertura                         | Estatal                                                                                                    |                   |                         |
| Unidad de Medida                  | Reportes                                                                                                    |                   |                         |
| Tendencia                         | Constante                                                                                                    |                   |                         |
| Fórmula del Indicador             | Personal del mantenimiento por infraestructura                                                                                                    |                   |                         |
| Fecha de<br>Actualización (Datos) | 01-02-2021                                                                                                    |                   |                         |
| Principales                       | El personal de mantenimiento realizará recorridos supervisando que la infraestructura de los                                                                               |                   |                         |

**Figura 3.** Detalles del Indicador

Resultados

El personal de mantenimiento realizará recorridos supervisando que la infra corredores de las líneas del sistema RUTA en operación.

7 SPE

**PASO 4.** Para editar los datos de cada indicador se deberá hacer clic en el botón llamado "editar datos". ubicado en la parte superior derecha; en caso de guerer regresar al menú principal, se podrá hacer el botón "regresar", ubicado en la misma sección o mediante el botón "lista de indicadores" el cual se ubica en la parte superior izquierda del portal (ver figura 4).

Indicador

Programa

Programa Derivado

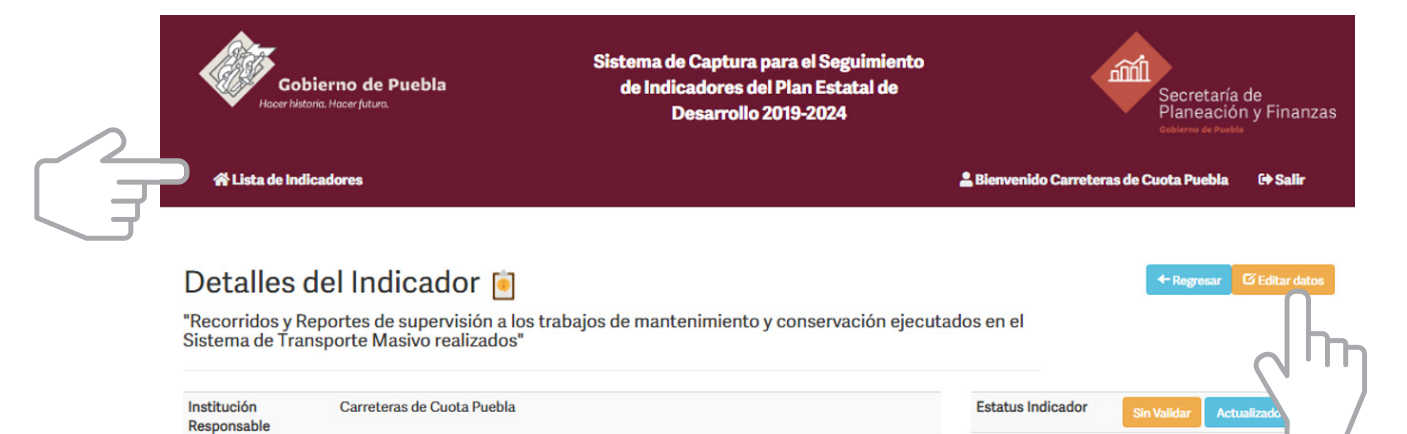

Datos

6

Sin datos registrados

Sin datos registrados

Sin datos registrados

Sin datos registrados

Sin datos registrados

Sin datos registrados

Sin datos registrados

Sin datos registrados

Sin datos registrados

Año

2011

2012

2013

2014

2015

2016

2017

2018

2019

2020

|        |     | Figura 4. |
|--------|-----|-----------|
| dición | امل | indicador |

Temática Infraestructura vial y Transporte masivo Linea Base 2019 6 Meta 2024 6 Fuente Recorridos y reportes realizados bimestralmente por el Departamento de Conservación y Mantenimiento de la Dirección de Transporte Masivo de Carreteras de Cuota Puebla Link de Fuente http://ceigep.puebla.gob.mx/ Descripción El personal de mantenimiento realizará recorridos supervisando que la infraestructura de los corredores de las líneas del sistema RUTA en operación.

Recorridos y Reportes de supervisión a los trabajos de mantenimiento y conservación

ejecutados en el Sistema de Transporte Masivo realizados

Programa Institucional

Carreteras de Cuota Puebla

Edición del indicador

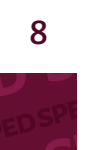

**PASO 5.** Una vez dentro del formulario para la edición de la información del indicador, se presentan los campos de manera abierta para su verificación, modificación y captura (ver figura 5).

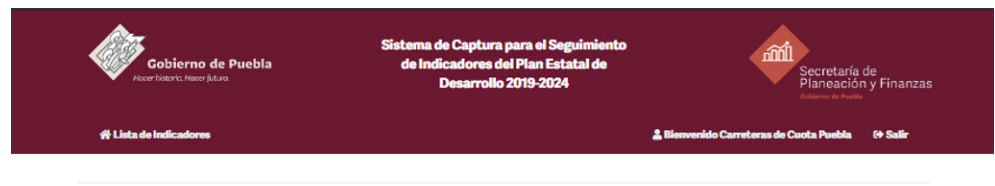

#### Programa Institucional »

Programa » Carreteras de Cuota Puebla

Indicador • Recorridos y Reportes de supervisión a los trabajos de mantenimiento y conservación ejecutados en el Sistema de Transporte Masivo realizados

| Fuente                 | Recorridos y reportes<br>Dirección de Transpor  | realizados bimestralı<br>te Masivo de Carrete | mente por el Departament<br>eras de Cuota Puebla | o de Conservación y   | Mantenimiento de la   |
|------------------------|-------------------------------------------------|-----------------------------------------------|--------------------------------------------------|-----------------------|-----------------------|
| Link de Fuente         | http://ceigep.puebla.g                          | ob.mx/                                        |                                                  |                       |                       |
| Descripción            | El personal de manten<br>líneas del sistema RUT | imiento realizará rec<br>A en operación.      | orridos supervisando que                         | la infraestructura de | los corredores de las |
| Periodicidad           | Semestral                                       |                                               |                                                  | ~                     |                       |
| Periodo                | 1er Semestre                                    |                                               |                                                  | ~                     |                       |
| Cobertura Geográfica   | Estatal                                         |                                               |                                                  | ~                     |                       |
| Tendencia              | Constante                                       |                                               |                                                  | ~                     |                       |
| Unidad de Medida       | Reportes                                        |                                               |                                                  |                       |                       |
| Fecha de Actualización | 01-02-2021                                      |                                               |                                                  |                       |                       |
| Principales Resultados | El personal de manten<br>líneas del sistema RUT | imiento realizará rec<br>A en operación.      | orridos supervisando que                         | la infraestructura de | los corredores de las |
| Fórmula del Indicador  | Personal del mantenin                           | niento por infraestru                         | ctura                                            |                       |                       |
| 2011                   | Dato 2011                                       | 2012                                          | Dato 2012                                        | 2013                  | Dato 2013             |
| 2014                   | Dato 2014                                       | 2015                                          | Dato 2015                                        | 2016                  | Dato 2016             |
| 2017                   | Dato 2017                                       | 2018                                          | Dato 2018                                        | 2019                  | 6                     |
| 2020                   | Dato 2020                                       |                                               |                                                  |                       |                       |

*Figura 5.* Ficha del indicador

9 **SP** 

# Todos los campos deberán ser verificados y requisitados de acuerdo a lo siguientes puntos:

#### Temática

Es aquella a la cual están alineados los indicadores y está previamente establecida en los diferentes Programas Institucionales, Sectoriales, Regionales y Especiales.

#### Fuente

Es la referencia que indica la procedencia de la información, y cumple con un triple propósito: otorgar el crédito correspondiente a la fuente, señalar la unidad que genera la información y/o el documento de donde se obtiene, así como orientar al usuario sobre su localización en caso de que desee hacer la consulta directa.

*Ejemplo.* Fuente: INEGI. Censo Nacional de Población y Vivienda, 2020. Fuente: CONEVAL. Medición de la Pobreza Estatal, 2018.

Se distinguen los siguientes tipos de fuente:

• Institucional

10

- Bibliográfica o documental
- Medios electrónicos
- Cálculos propios

Para mayor referencia revisar la NTE-001-2012 "Presentación y uso de fuentes de Información" en la página: <u>http://ceigep.puebla.gob.mx/</u> en el apartado Acerca del CEIGEP / Normatividad.

#### Enlace de fuente

Corresponde al vínculo donde puede ser consultada la fuente del indicador, en este campo se deberá verificar que el enlace lleve a la fuente primaria de la información.

#### Descripción

Corresponde a la expresión del indicador en términos de su significado conceptual, dicha información se encuentra en el programa derivado de su institución.

#### Periodicidad

Corresponde a la periodicidad con la que se genera o actualiza información del indicador (mensual, bimestral, trimestral, cuatrimestral, semestral, anual, bienal, quinquenal).

Para el caso de periodos menores a un año, se habilitará de manera instantánea al colocar la periodicidad un apartado en donde se deberá reportar el periodo o mes de referencia.

#### **Cobertura Geográfica** Es la extensión territorial a la que hace referencia la

Es la extensión territorial a la que hace referencia la información del indicador:

- Estatal
- Regional
- Municipal

#### Tendencia

11

Corresponde al sentido de la tendencia del indicador:

- Mayor es mejor
- Constante
- Menor es mejor

### Unidad de Medida

Es la referencia relacionada con la magnitud que mide el indicador, deberá colocarse sin abreviaciones o caracteres.

*Ejemplo.* % (incorrecto) / Porcentaje (correcto) Km. (incorrecto) / Kilómetros (correcto)

### Fecha de Actualización

Corresponde a la fecha de la próxima publicación de los resultados del indicador, en este campo se deberá colocar la información en formato de día/mes/año.

### **Principales Resultados**

En este rubro, se realizará un breve análisis del comportamiento del indicador con base en la última medición del mismo respecto a la línea base planteada y deberá ser redactado de la siguiente forma:

#### Ejemplo. Indicador "Índice de Paz"

Según los resultados de la clasificación en el Índice de Paz del Instituto para la Economía y la Paz (IEP), Puebla obtuvo una baja en la calificación respecto año anterior, pasando de 2.115 puntos en 2018 a 2.378 en 2019, ocupando con ello la décima posición a nivel nacional para dicho índice.

#### Fórmula del Indicador

Es la expresión matemática que describe el método de cálculo del indicador, en este campo se deberá describir de manera específica la formula y la descripción de las variables que componen al indicador.

#### Ejemplo.

**Indicador:** Porcentaje de Programas Académicos Acreditados **Formula:** (Número de Programas Académicos Acreditados / Total de Programas Académicos) \*100

En el caso de aquellos indicadores en los que la formula esté representada por un índice o provengan de una medición robusta, se deberá colocar de manera simplificada la construcción del mismo.

### Valores históricos

En este campo se colocarán los valores históricos de los últimos 10 años y el dato más actual con el que cuenta el indicador de acuerdo a su periodicidad, es decir, si el indicador se mide de manera bienal solo se colocarán los datos en aquellos años en que fue publicada la medición y se dejarán en blanco los demás.

En aquellos casos en que la medición del indicador sea mensual, trimestral o semestral, se deberán colocar los valores de acuerdo al periodo de referencia.

Para los indicadores de nueva creación que no tengan información histórica, se solicita realizar el cálculo de los mismos; de no tener los elementos necesarios para poder realizarlo solo se colocará el dato de la línea base que aparece en el programa y se dejaran en blanco los campos anteriores.

Es importante mencionar que los valores registrados deberán tener como máximo dos decimales. Asimismo, no deberá utilizarse algún signo antes de la cifra. **PASO 6.** Una vez capturada la información de los indicadores, aparecerá en el lado derecho del mismo la etiqueta "actualizado" el cual señala que la información de dicho indicador ha sido completada (ver figura 6).

Una vez capturada la información de todos los indicadores, se deberá dar aviso a los siguientes correos electrónicos:

#### subseplaneacion@puebla.gob.mx planeacion@puebla.gob.mx y estadistica@puebla.gob.mx

Lo anterior, con la finalidad de que la información sea validada por el personal de la Subsecretaría de Planeación; en caso de existir observaciones, el personal de la Subsecretaría se comunicará con la Dependencia para poder solventarlas.

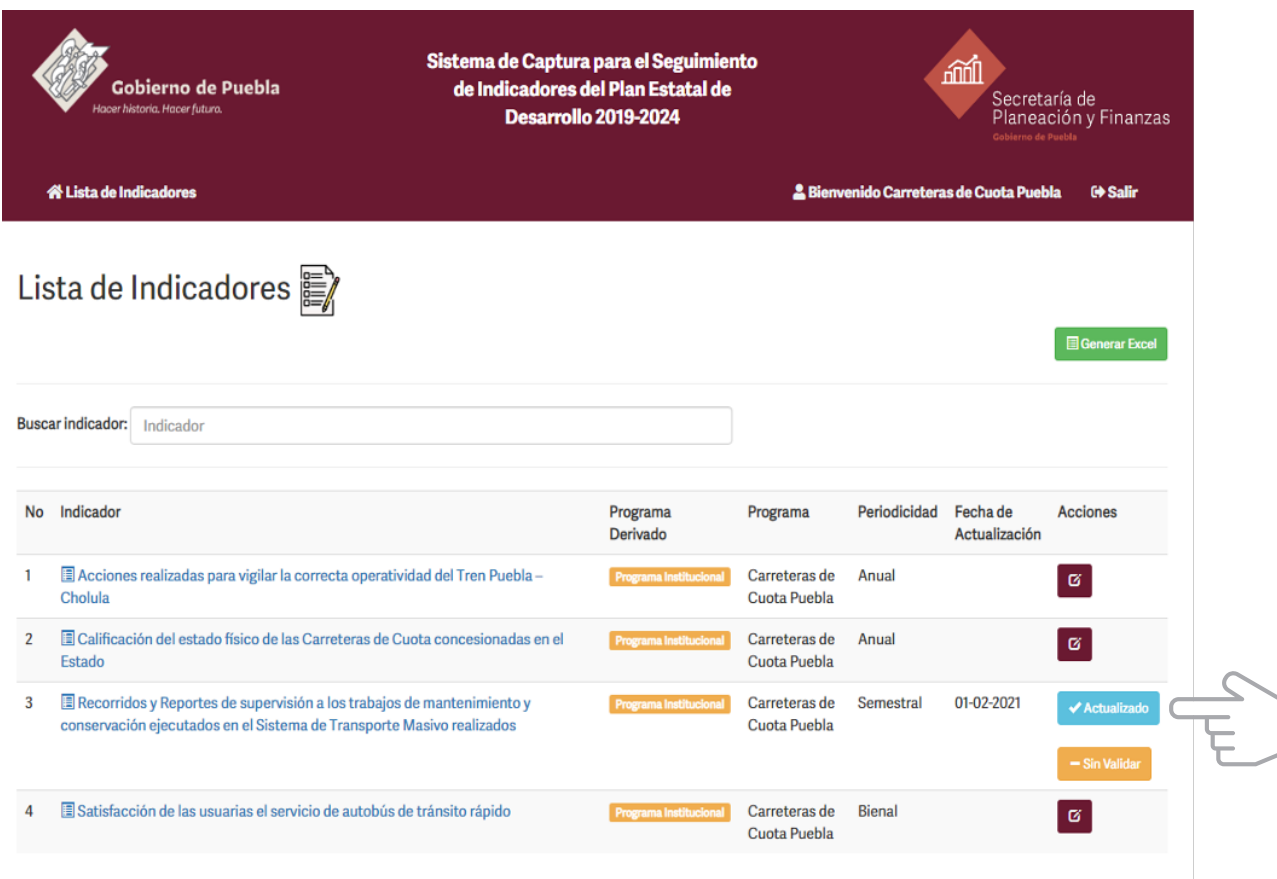

Figura 6. Actualización del indicador

© Secretaría de Planeación y Finanzas - Subsecretaría de Planeación 2021

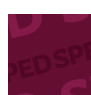

13

**PASO7.** Una vez finalizada dicha revisión, los indicadores aparecerán en estatus "validado" y se habilitará un botón denominado "finalizar captura", con el que se dará por terminada la edición de la información de los indicadores;

es importante asegurar que la información presentada sea la final, ya que una vez seleccionada dicha opción no se podrá modificar la información **(ver figura 7).** 

|       | Gobierno de Puebla de Indio<br>Hacer historia. Hacer futura.                                                                               | e Captura para el Seguimient<br>adores del Plan Estatal de<br>lesarrollo 2019-2024<br> | 0                             | Secretaría de<br>Planeación y Finanza<br>Coberna de Paula |                           |                   |  |
|-------|----------------------------------------------------------------------------------------------------|----------------------------------------------------------------------------------------|-------------------------------|-----------------------------------------------------------|---------------------------|-------------------|--|
| 4     | ¥ Lista de Indicadores                                                                                                    |                                                                                        | La Bienven                    | ido Carreteras c                                          | le Cuota Puebla           | (+ Salir          |  |
| Lis   | ta de Indicadores 🖹                                                                                                    |                                                                                        |                               |                                                           |                           |                   |  |
|       |                                                                                                    |                                                                                        |                               | Ge                                                        | enerar Excel 🛛 😫          | Finalizar Captura |  |
| Busca | ar indicador: Indicador                                                                                                    |                                                                                        |                               |                                                           | (                         |                   |  |
| No    | Indicador                                                                                                    | Programa<br>Derivado                                                                   | Programa                      | Periodicidad                                              | Fecha de<br>Actualización | Acciones          |  |
| 1     | 🗏 Acciones realizadas para vigilar la correcta operatividad del Tren Puel                                                                  | ola – Cholula Programa Institucional                                                   | Carreteras de<br>Cuota Puebla | Anual                                                     | 01-02-2021                | ✓ Validado        |  |
| 2     | Ecalificación del estado físico de las Carreteras de Cuota concesionad<br>Estado                                                           | as en el Programa Institucional                                                        | Carreteras de<br>Cuota Puebla | Anual                                                     | 01-02-2021                | ✓ Validado        |  |
| 3     | Recorridos y Reportes de supervisión a los trabajos de mantenimiento conservación ejecutados en el Sistema de Transporte Masivo realizados | D y Programa Institucional                                                             | Carreteras de<br>Cuota Puebla | Semestral                                                 | 01-02-2021                | ✓ Validado        |  |
|       | conservación ejecutados en eroistema de mansporte masivo realizados                                                                        |                                                                                        |                               |                                                           |                           |                   |  |

**Figura 7.** Indicadores validados

© Secretaría de Planeación y Finanzas - Subsecretaría de Planeación 2021

14 S

**PASO 8.** Una vez terminada la edición, aparecerá el botón "generar reporte final", con lo que se genera un documento en PDF con la información capturada para cada indicador, el cual, deberá ser rubricado y firmado por el Titular de la institución (ver figura 8).

| •   | Gobierno d<br>Hacer historia. Hacer fut      | le Puebla<br>tura                                                       | Sistema de Capt<br>de Indicadore<br>Desarre | istema de Captura para el Seguimiento<br>de Indicadores del Plan Estatal de<br>Desarrollo 2019-2024 |                               | File Second    | Secretaría de<br>Planeación y Finanzas<br>Colorno de Puetla |                                                              |  |
|-----|----------------------------------------------|-------------------------------------------------------------------------|---------------------------------------------|----------------------------------------------------------------------------------------------------|-------------------------------|----------------|-------------------------------------------------------------|--------------------------------------------------------------|--|
|     | 😤 Lista de Indicadores                       | Documento de Validación                                                 | 1                                           |                                                                                                    | 1                             | Bienvenido Car | reteras de Cuota                                            | a Puebla 🗘 G+ Salir                                          |  |
| Li  | sta de Indica                                | adores 📝                                                                |                                             |                                                                                                    |                               |                | ienerar Excel 📗 🗄                                           | ] Generar Documento Final                                    |  |
| Bus | car indicador: Indicador                     | ,                                                                       |                                             |                                                                                                    |                               |                |                                                             |                                                              |  |
| No  | o Indicador                                  |                                                                         |                                             | Programa<br>Derivado                                                                                | Programa                      | Periodicidad   | Fecha de<br>Actualización                                   | Acciones                                                     |  |
| 1   | Acciones realizadas<br>Cholula               | : para vigilar la correcta operativi                                    | idad del Tren Puebla –                      | Programa Institucional                                                                              | Carreteras de<br>Cuota Puebla | Anual          | 01-02-2021                                                  | ✓ Validado ✓ Captura Finalizada                              |  |
| 2   | Calificación del esta<br>el Estado           | udo físico de las Carreteras de Cu                                      | uota concesionadas en                       | Programa Institucional                                                                              | Carreteras de<br>Cuota Puebla | Anual          | 01-02-2021                                                  | ✓ Validado<br>✓ Captura Finalizada                           |  |
| 3   | Recorridos y Report<br>conservación ejecutad | es de supervisión a los trabajos o<br>los en el Sistema de Transporte I | de mantenimiento y<br>Masivo realizados     | Programa Institucional                                                                              | Carreteras de<br>Cuota Puebla | Semestral      | 01-02-2021                                                  | <ul> <li>✓ Validado</li> <li>✓ Captura Finalizada</li> </ul> |  |
|     | 📼 Catiefa esián de las :                     | euprise el convisio de autobúe d                                        | e tránsito rápido                           | Programa Institucional                                                                              | Carreteras de                 | Bienal         | 01-02-2021                                                  | ✓ Validado                                                   |  |

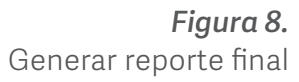

15 SPEC

**PASO 9.** El documento firmado y rubricado deberá ser escaneado y enviado de manera oficial, vía correo electrónico a:

subseplaneacion@puebla.gob.mx planeacion@puebla.gob.mx y estadistica@puebla.gob.mx

y ser cargado en la sección de documento de validación (ver figura 9).

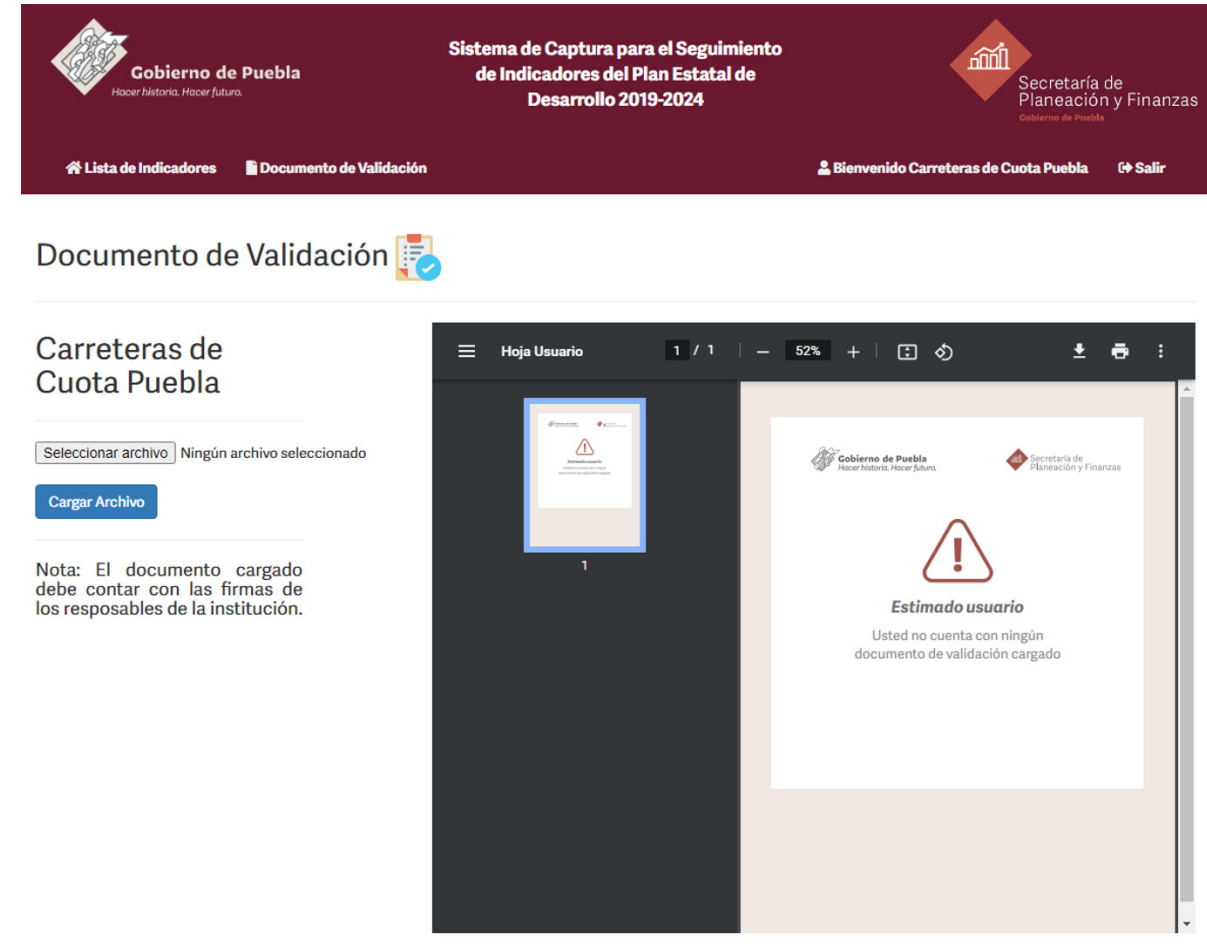

**Figura 9.** Carga de reporte en la plataforma.

© Secretaría de Planeación y Finanzas - Subsecretaría de Planeación 2021

PED SP

16

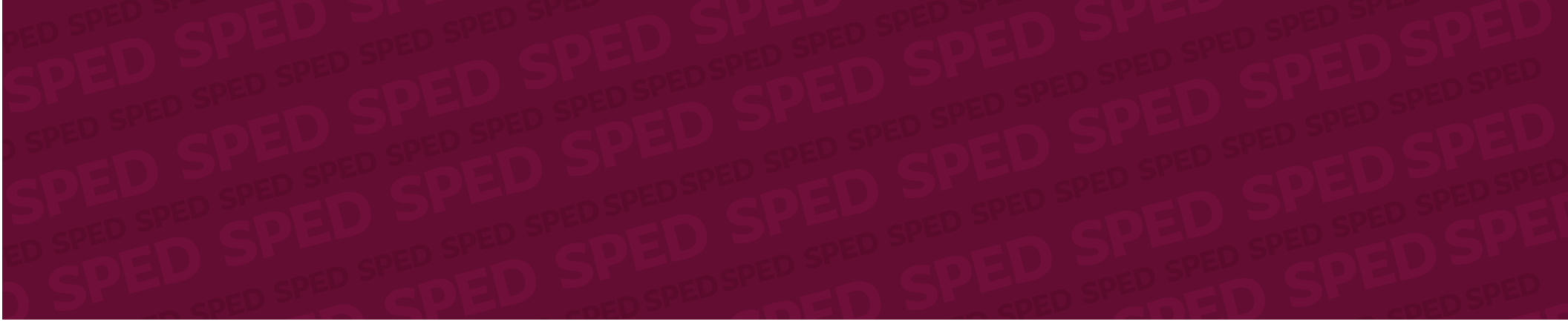

Manual para la actualización de los indicadores del Plan Estatal de Desarrollo y sus Programas Derivados

MARZO 2021

**Subsecretaría de Planeación Secretaría de Planeación y Finanzas** Teléfono: 22 22 29 70 00 ext. 5040, 5046, 5051 y 5055 Avenida 11 Oriente N° 2224, colonia Azcárate, Puebla, Pue.

Sistema de Información para el Seguimiento a la Planeación y Evaluación del Desarrollo en el Estado de Puebla

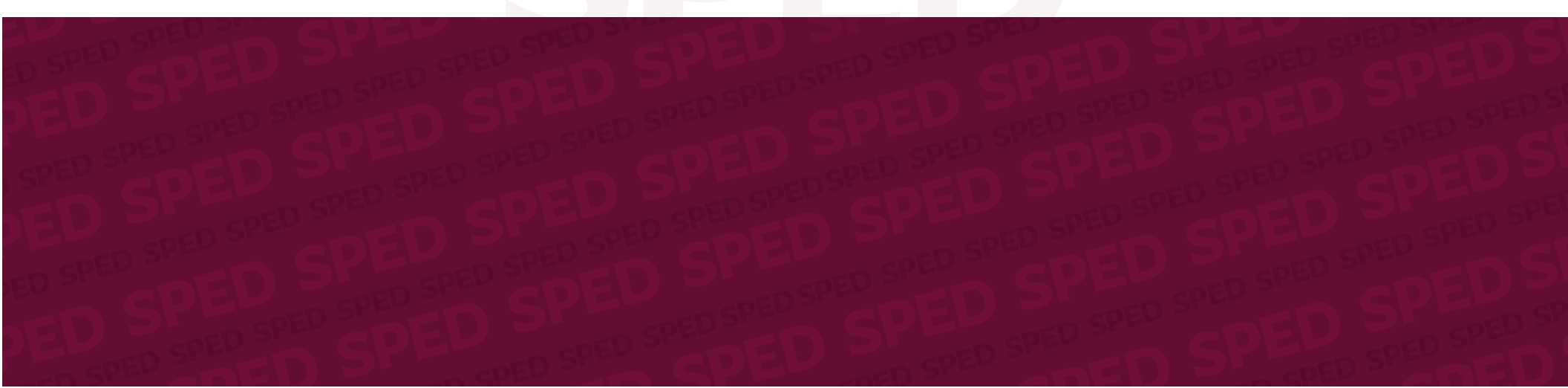